# הנחיות להנפקת חתימה דיגיטלית לנוטריון

#### נוטריונט מציגה: אישור נוטריון עם תעודת חתימה דיגיטלית בשיתוף Personal-ID

notary-net.com | בדף זה קישורים בסריקה וקישורים למעבר מיידי

#### האם קראתם את 7 צעדים בדרך לאישור נוטריון דיגיטלי בנוטריונט?

"לשחות בחומר" זה מאוד חשוב, בפרט כשמדובר ברגולציה חדשה. חשוב לנו לוודא שאתם מבינים את הצורך בחתימה דיגיטלית ואת הנחיצות של נוטריונט בתהליך. כך תוכלו להרגיש בטוחים בשלבים הבאים. לכן, אם טרם קראתם <u>את המידע הבסיסי</u>, תוכלו לקרוא עכשיו, זה יקח 3 דקות. סרקו את הקוד או הקליקו עליו:

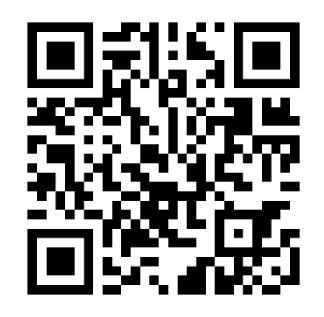

# קוראים את כל ההנחיות בדף זה לפני שמתחילים בתיאום 🤈

בדף זה הנחיות צעד-אחר-צעד להנפקת חתימה דיגיטלית לנוטריון, כולל כל הקישורים הנחוצים לתהליך ידידותי ומהיר. לפני שמתאמים הנפקה - קוראים את כל השלבים :)

### מורידים וממלאים טופס הנפקת חתימה דיגיטלית לנוטריון 🍃

לפני שמגיעים למשרדי Personal ID יש <u>להקליק על הקישור</u> ולהדפיס את הטופס. מלאו את פרטי הנוטריון, אך אל תחתמו עדיין! חותמים רק במעמד ההנפקה. המשיכו לקרוא את ההנחיות ואח"כ הקליקו על הקוד או סרקו אותו:

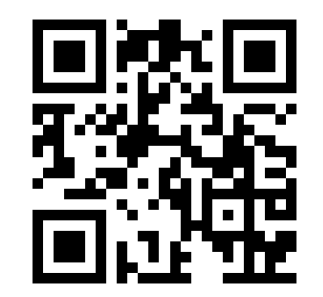

### מכינים מראש את המסמכים הבאים, לקראת מעמד הנפקת החתימה:

- 1) תעודת זהות של הנוטריון + ספח
  - ; רישיון נהיגה או דרכון (2
  - 3) רשיון נוטריון תקף מודפס;
- (4) טופס הנפקה לתעודת חתימה דיגיטלית (שלב 3)

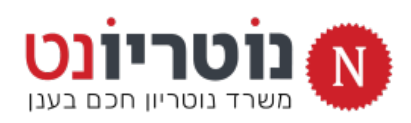

## מתאמים הנפקה ב-Personal-ID

ניתן לתאם פגישה בסניפי Personal-ID ברחבי הארץ. <u>הקליקו על</u> <u>הקישור לממשק תיאום התורים של Personal-ID</u>. זכרו לציין בשדה המתאים :**"לקוח נוטריונט**". הקליקו על הקוד או סרקו אותו:

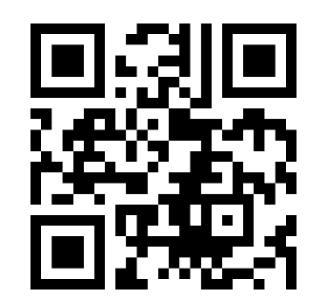

## מעמד ההנפקה : מקבלים כרטיס USB משולב לחתימה דיגיטלית

חובה להגיע למעמד ההנפקה עם המסמכים משלב 4. במעמד ההנפקה תקבלו כרטיס USB משולב (לנוטריון ולנט-המשפט) + דף מידע והנחיות להתקנת תוכנות. זה קל וידידותי, ואפשר גם לעשות את זה עם נוטריונט :)

#### מתקינים את תוכנות החתימה הדיגיטלית

בהתאם להנחיות שקיבלתם, יש להתחבר לאתר Personal-ID ולהוריד את תכנת נט-המשפט + תוסף החתימה לנוטריונט. הקישור מופיע בדף המידע שקיבלתם, והוא תמיד נגיש מתוך נוטריונט. מסיבות אבטחה, ההתקנה על מחשב יחיד בלבד.

נוטריונט תנחה אתכם להגדרת תוכנת החתימה ולסריקת חתימת יד

<u>היכנסו לעמוד של הבית של נוטריונט והצטרפו למפגשי ZOOM במועד המתאים לכם</u>. ביחד נבצע את ההגדרה הראשונית של תוכנת החתימה הדיגיטלית ביחד! במפגשים גם נתרגל הכנה של אישור נוטריון דיגיטלי, ותוכלו לראות שהתהליך מהיר וידידותי :)

notary-net.com

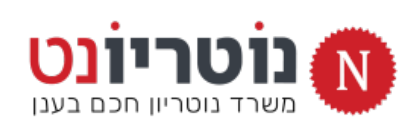